• Please go to the site:

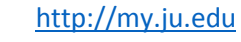

Click Forgot Password

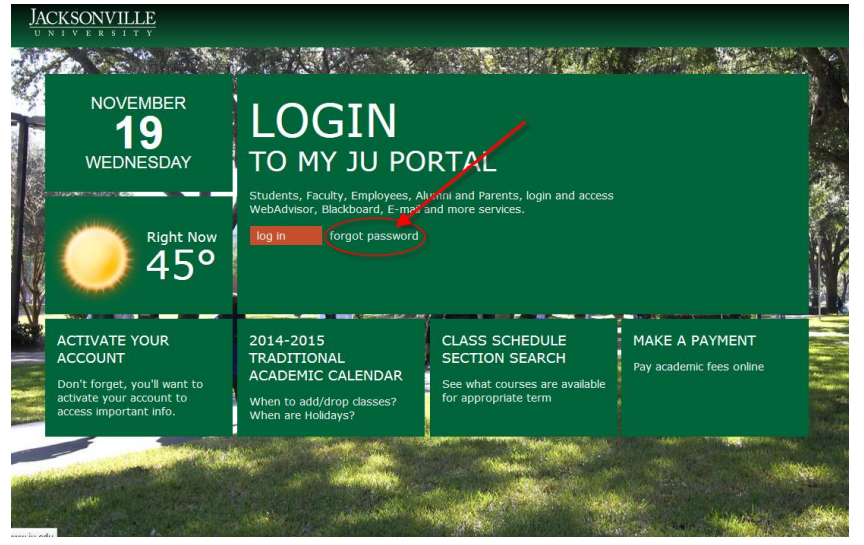

Please Note: If the forgot password link isn't there or doesn't work, you can access the forgot password page by going to the following link:

https://my.ju.edu/Pages/iforgot.aspx

• On the next page, please enter in your Student ID number (7 digit number starting with a zero) and the your last name.

| Hello!                                                                                                    |                                                                                                    |                                                                                                    |
|----------------------------------------------------------------------------------------------------|----------------------------------------------------------------------------------------------------|----------------------------------------------------------------------------------------------------|
| Let's get started and t<br>The first step is to give<br>Name.                                                                                  | ry to reset your Jacksonville<br>e me your Student, Faculty, S                                                       | University account password.<br>Staff, Alumni ID and your Last                                      |
| Enter your JU ID #:                                                                                                    |                                                                                                    | last 7 digits, 0123456                                                                              |
| Enter your Last Name:                                                                                                    |                                                                                                    |                                                                                                    |
|                                                                                                    | Next                                                                                                    |                                                                                                    |
| The web application will req<br>University's system.<br>By using this web applicatio<br>identify who you are.<br>If you choose not to use this | uest personal information in order to<br>n you are agreeing to provide your<br>s web application, please call the IT | o compare it to what is in the<br>personal information as a method to<br>Help Desk at 904-256-7200. |

• Once you click the NEXT button, the site will ask you for your Birthday and Social Security Number.

## Forgot Password Instructions

٠

| Pages - ForgotPasswo                  | rd - Mozilla Firefox                           |                                                                                  | X |
|---------------------------------------|------------------------------------------------|----------------------------------------------------------------------------------|---|
| ju.edu https://my.ju                  | u.edu/Pages/forgotpa                           | assword.aspx                                                                     | 습 |
| MyJU > Forgot Passwo                  | ord                                            |                                                                                  |   |
|                                       |                                                |                                                                                  |   |
| Now please ans                        | wer the following                              | questions, enter a new password and hit next:                                    |   |
| This is the ID yo                     | ou have selected                               |                                                                                  |   |
| When is your bir                      | thdate? 2                                      | • 6 • 1900 •                                                                     |   |
| What is your so                       | cial security num                              | ıber? 123 - 12 - 1234                                                            |   |
| New Password:                         | •••••                                          | Confirm Password:                                                                |   |
| Password must be<br>numeric/symbol ch | at least 8 characters<br>aracter, and no space | s long, contain at least one uppercase letter, one lowercase letter, one<br>ces. |   |
|                                       |                                                |                                                                                  |   |
| Back                                  | Next                                           |                                                                                  |   |
|                                       |                                                |                                                                                  |   |
|                                       |                                                |                                                                                  |   |
|                                       |                                                |                                                                                  | _ |

If they do not have a social security number in the system, then the ADDRESS will be confirmed.

| Pages - ForgotPassword - Mozilla Fin                                            | refox                                                                                        | X |
|---------------------------------------------------------------------------------|----------------------------------------------------------------------------------------------|---|
| ju.edu https://my.ju.edu/Pages/fo                                               | orgotpassword.aspx                                                                           | 合 |
| MyJU > Forgot Password                                                          |                                                                                              |   |
| Now please answer the follo                                                     | owing questions, enter a new password and hit next:                                          |   |
| This is the ID you have sele                                                    | ected:                                                                                       |   |
| When is your birthdate? M                                                       | onth: • Day: • Year: •                                                                       |   |
| 83 Reeding Ridge Dr E, J<br>10318 Bloomfield Hills Dr<br>6131 NW 40th Terr, Mia | acksonville FL 32225<br>ive, Seffner FL 335842548<br>mi FL 33166                             | H |
| 130 Hickory Hill Drive, El<br>5503 Commerce St, New                             | izabethtown KY 42701<br>7 Jersey NJ 65455-3432                                               |   |
| New Password                                                                    | Confirm Deseword                                                                             |   |
| Password must be at least 8 cha<br>numeric/symbol character, and r              | racters long, contain at least one uppercase letter, one lowercase letter, one<br>to spaces. |   |
| Back Next                                                                       |                                                                                              |   |
|                                                                                 | 111 //-14                                                                                    |   |

• Error screens that may come up. For example the wrong birthdate, social or the passwords did not match. Also if they do not type in a password that is strong enough.

MyJU > Forgot Password

The Birthdate or Social Security Number you entered did not match with what we have in the system. Please click back and try again.

## MyJU > Forgot Password

| The passwords y                                                           | you typed in did not match.                                | . Please click the ba                        | ack button and try ag                | jain.  |
|---------------------------------------------------------------------------|------------------------------------------------------------|----------------------------------------------|--------------------------------------|--------|
| Back                                                                      |                                                            |                                              |                                      |        |
| MyJU > Forgot Passwor                                                     | rd                                                         |                                              |                                      | (*<br> |
| The password th<br>Your password m<br>number/symbol.<br>Please try again. | at was entered did not mee<br>nust be at leat 8 characters | et the complexity re<br>s long, contain an u | quirements.<br>opercase, lowercase a | and    |
| Back                                                                      |                                                            |                                              |                                      |        |
| Technical error m<br>invocation.                                          | nessage, for IT use only: Ex                               | cception has been t                          | hrown by the target o                | of an  |
|                                                                           |                                                            |                                              |                                      |        |

• The successful reset will show the following. The username and message.

## Forgot Password Instructions

| Pages - ForgotPassword - Mozilla Firefox                                                                                        |       | x | J |
|----------------------------------------------------------------------------------------------------|-------|---|---|
| ju.edu https://my.ju.edu/Pages/forgotpassword.aspx                                                                              |       |   |   |
| MyJU > Forgot Password                                                                                                    |       |   |   |
| The password for user <b>CSMITH</b> was successfully reset, you can now login to MYJU and a all the online resources on campus. | ccess |   |   |
|                                                                                                    |       |   |   |
|                                                                                                    |       |   |   |
|                                                                                                    |       |   |   |
|                                                                                                    |       |   |   |